# 

# Documentation PDF

PROTECT. ACCESS. COMPLY. SHARE

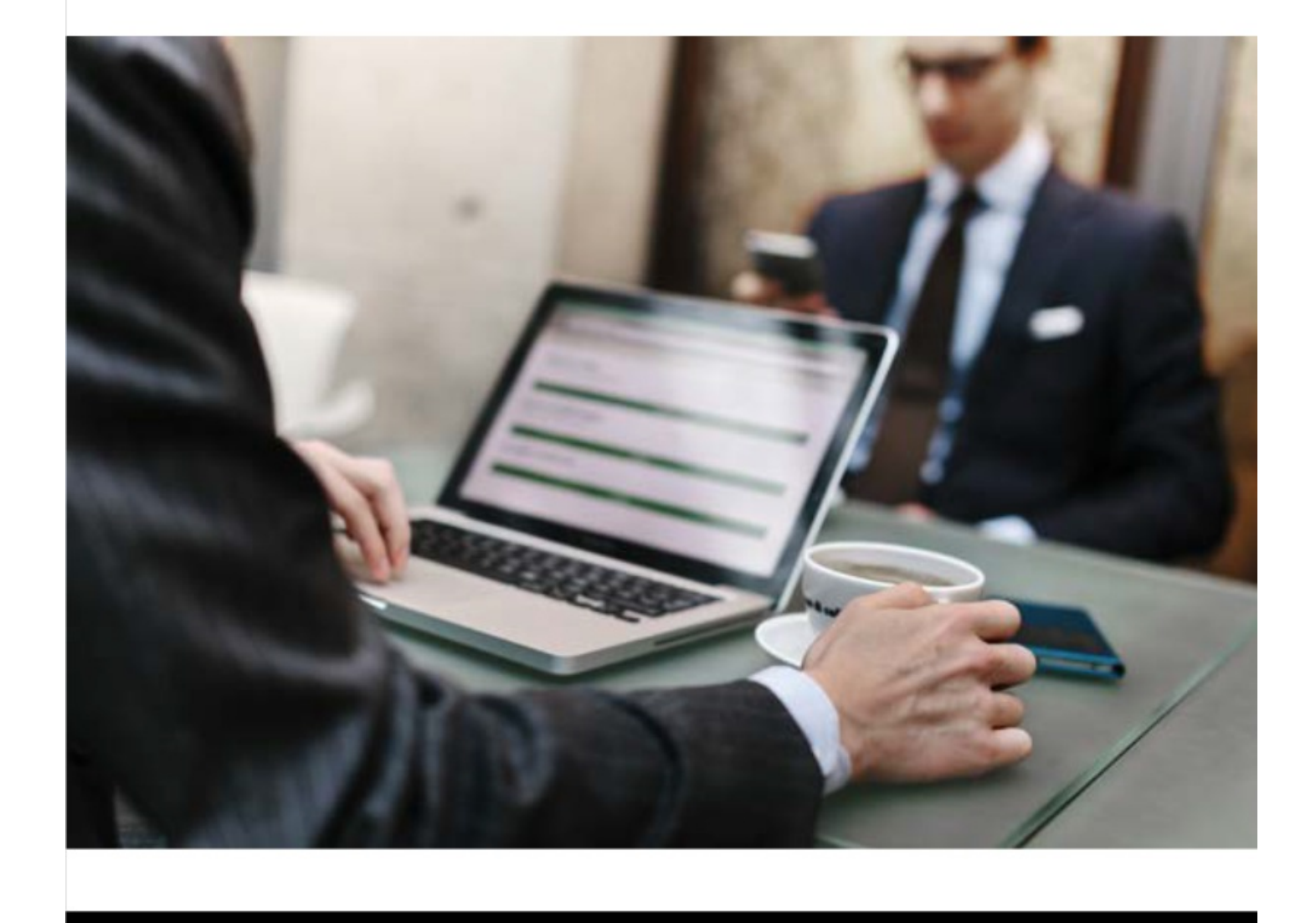

### **Table of Contents**

| Table of Contents                              | 2  |
|------------------------------------------------|----|
| Quick Start Guide                              | 3  |
| Quick Start Guide - Install the Software       | 4  |
| Quick Start Guide - Open the CommCell Console  | 6  |
| Quick Start Guide - Configure a Storage Device | 7  |
| Quick Start Guide - Create a Subclient         | 9  |
| Quick Start Guide - Back Up Data               | 18 |
| Quick Start Guide - Restore Data               | 21 |
| Quick Start Guide - What to Do Next            | 26 |
| Trademark Acknowledgment                       | 27 |
| Commvault Worldwide Headquarters               | 27 |
| Commvault Regional Offices                     | 27 |

### 

You can use this Quick Start Guide to set up a simple CommCell environment and to perform basic data protection and recovery operations, which might be useful as a proof of concept or in a test environment. This guide is not intended to be used to deploy the software in a production environment without careful planning. If you are deploying the software in a production environment, see Installations **P**.

# Before You Begin

To gain an understanding of the general concepts and capabilities of the software, review the overview information about the software:

- Software Overview 🗗
- Software Capabilities 🗗
- CommCell Environment Group Overview 🗗
- CommCell Logical Architecture 🗗

# **Quick Start Process**

- 1. Installing a CommServe and MediaAgent on a computer. The Windows File System Agent is automatically installed as part of the CommServe installation.
- 2. Accessing the CommCell environment using the CommCell Console.

For more information about the CommCell Console, see CommCell Console - Basic @.

- 3. Configuring a storage device for the data you back up.
- 4. Creating a subclient, defining the data to back up, and creating a storage policy to map the backed up data from its original location to the storage device you configure.
- 5. Backing up data from the client computer.
- 6. Restoring data back to the client computer.

Performing these steps will give you a better understanding of the basic data protection operations of the software. Last modified: 1/11/2018 3:53:55 PM

# Quick Start Guide - Install the Software

Using this procedure, the following components will be installed in your environment:

- **CommServe** server, which communicates with all clients and MediaAgents and coordinates all operations, such as backups, restores, copies, and media management, within a CommCell.
- **MediaAgent**, which manages the transmission of data between clients and backup media.
- File System Agent, which performs the backup and restore of the clients data.

## Before You Begin

- Verify that the computer where you will install the software satisfies the minimum requirements:
  - System Requirements CommServe 🗗
  - System Requirements MediaAgent
  - System Requirements Microsoft Windows File System iDataAgent #
- Obtain the installation package that was created using the Download Manager. You need the installation package to launch the installation wizard on the server computer.

To create the package, see Downloading Software for Windows Computers Using the Download Manager 🗗

### Procedure

- 1. Log on to the computer as an Administrator or as a member of the Administrator group on that computer..
- 2. Run **Setup.exe** from the installation package.

The installation wizard opens.

- 3. On the welcome page, select the **I Agree** check box and proceed to the next page.
- 4. On the **Choose the Installation Type** page, click **Select packages to install on this computer** and proceed to the next page.
- On the Select Packages page, select the CommServe and MediaAgent check boxes, and proceed to the next page.
   Note: The Windows File System Agent is automatically installed with the CommServe.
- 6. Follow the instructions in the installation wizard and accept all of the default options.

**Note**: If firewall is enabled for some Windows profiles, the **Firewall Configuration** page appears. Select the option to disable firewall for all profiles.

## What To Do Next

- 1. During the installation, the CommCell administrator account is automatically created and assigned the account credentials:
  - User name: admin
  - Password: <blank>

You must set a password for the CommCell administrator account. For instructions, see Changing the CommCell Administrator Password @.

2. Now that you have installed the software, access the CommCell using the CommCell Console. See Quick Start Guide - Open the CommCell Console **a**.

Last modified: 2/1/2018 3:35:31 PM

# Quick Start Guide - Open the CommCell Console

After installing the software, access your CommCell environment using the CommCell Console, the central management console used to configure the CommCell environment, monitor and control active jobs, and view events related to all activities. This allows for centralized and decentralized organizations to manage all data movement activities through a single interface. For detailed information about the CommCell Console, see CommCell Console - Basic *Q*.

## Procedure

1. Based on your Windows operating system, open the CommCell Console:

### On Windows 8 and Windows Server 2012 computers

- a. Click the Windows **Start** menu.
- b. From the list of apps, under **Commvault**, click **Commvault CommCell Console**.

#### On computers older than Windows 8 and Windows Server 2012

- a. From the Windows Start menu, click All Programs.
- b. From the list of programs, click **Commvault > Commvault CommCell Console**.
- 2. In the **Connect to CommCell** dialog box, enter the CommCell Console administrator account **User Name** and **Password** that you created during installation.
- 3. Click **OK**.

Note: If you have not activated the license yet, you receive a reminder.

- 4. When the CommCell Console opens, note the following:
  - CommServe: Appears as the top-level node in the CommCell Browser and as a client under **Client Computers**
  - MediaAgent: Expand Storage Resources > MediaAgents
  - Windows File System Agent: Expand Client Computers > your CommServe client

### What to Do Next

Now that you have accessed your CommCell environment, use the CommCell Console to configure a storage device for your backup data. See Quick Start Guide - Configure a Storage Device @.

Last modified: 2/9/2018 5:14:54 PM

# Quick Start Guide - Configure a Storage Device

After installing the software, and accessing the CommCell using the CommCell Console, configure a storage device (tape drive or disk device) attached to the MediaAgent to establish communications, and allow the storage device to be used to store backup data.

Depending on the type of storage devices that are attached to your MediaAgent, you can configure one or both of these devices:

- Option 1: Configuring a Disk Device 🗗
- Option 2: Configuring a Tape Device 🗗

If you have other types of storage devices, refer to the **Configuration** section in Media Management & for information.

# Option 1: Configuring a Disk Device

- 1. From the CommCell Browser, expand to Storage Resources.
- 2. Right-click Libraries, and the click Add | Disk Library.

The Add Disk Library dialog box appears.

- 3. In the **Name** box, type the name for a disk library.
- 4. Select the appropriate MediaAgent from the MediaAgent list.

If the device is a direct-attached library such as SAS/FC/iSCSI for Windows or NFS for UNIX/Linux MediaAgents, define the mount path as a local path.

Note: If the MediaAgent is a UNIX/Linux MediaAgent, then you must select the Local Path option. To access an NFS share, you must mount the share to your UNIX/Linux MediaAgent. Once the share is mounted, it appears as another local directory on the system. You can provide this directory location in the local path.

- a. Select Local Path.
- b. In the **Disk Device** box, enter the mount path location.
- 5. If the device is on a network, define the mount path as a network path.

Note: The Network Path option is available only for Windows MediaAgents that use CIFs shares.

- a. Select Network Path.
- b. In the **Connect As** box, type the user name.
- c. In the **Password** and **Verify Password** box, type the password that is used by the backup software to access the network share.
- d. In the **Folder** box, enter the mount path location.
- 6. Click **OK**.

The new disk library appears in the CommCell Browser under Storage Resources | Libraries.

## Option 2: Configuring a Tape Device

- 1. From the CommCell Browser, expand to Storage Resources.
- 2. Right-click **Libraries**, and then click **Add | Tape Library**.

The Add Tape Library dialog box appears.

- 3. Select the appropriate MediaAgent from the MediaAgent list.
- 4. Click Scan Hardware.

The tape library that is associated with the selected MediaAgent is detected. It appears in the Add Tape Library dialog box as **Not configured**.

5. Right-click the detected library, and then click **Configure**.

A message appears that tells you that the library was configured successfully.

6. Click **OK**.

The new tape library is now configured.

7. Click **OK**.

The new tape library appears in the CommCell Browser under **Storage Resources | Libraries**.

### What To Do Next

Now that you have configured a storage device, configure a subclient to define the data to be backed up. See Quick Start Guide - Create a Subclient @.

Last modified: 8/6/2018 8:23:14 PM

# Quick Start Guide - Create a Subclient

After a storage device has been configured, configure a subclient to define the data that will be backed up.

Subclients are logical containers that define the specific data that will be protected (drives, folders, files, databases, mailboxes.) During installation of some agents, a default backup set is automatically created, which contains a default subclient. The default subclient is designed to act as a catch all, automatically detecting and protecting all data the agent is responsible to protect. Additional subclients can be configured to define content and how it will be protected. For more information about subclients, see Subclients Overview **a**.

Use this procedure to create a subclient named "Test\_Subclient" to perform your first backup.

### Procedure

- 1. From the CommCell Browser, expand **Client Computers** > *client* > *Agent*.
- 2. Right-click the defaultBackupSet, point to All Tasks and then click New Subclient.

The **Create New Subclient** dialog box appears.

3. The **default** subclient is automatically created when you install the software.

The content of the default subclient includes all of the data in the computer.

When you create a user-defined subclient, the contents of the user-defined subclient are automatically removed from the default subclient content.

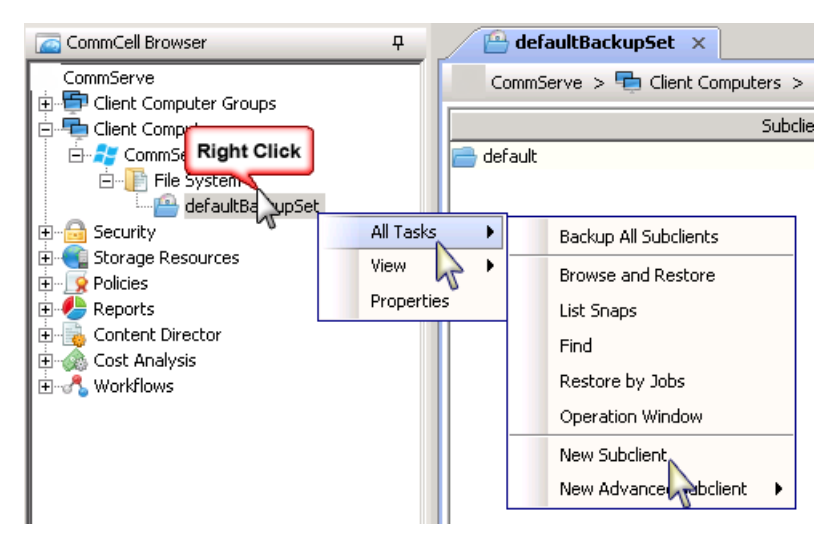

4. On the **General** tab, in the **Subclientname** box, type a name for the subclient.

Note: In this example, we will use Test\_Subclient.

| Subclient Propert                                       | ties of 🛛 🔀                                                                                                    |
|---------------------------------------------------------|----------------------------------------------------------------------------------------------------|
| Storage Device  <br>General Content                     | Activity Control         Encryption         IntelliSnap Operations         Advanced Options           Reference Copy Contents         Retention         Filters         Pre/Post Process         Security                                      |
| Client Name:                                            | CommServe                                                                                                    |
| iDataAgent:                                             | File System                                                                                                    |
| Backup Set:                                             | defaultBackupSet                                                                                                    |
| Subclient name:                                         | Test_Subclient                                                                                                    |
| Use VSS optio                                           | ons                                                                                                    |
| Use VS5     If VS5 Sna     C Fail t     C Cont     With | i for all files<br>p fails, the backup behavior should be<br>he job<br>inue and reset access time<br>CJ and DC the files will requalify for Database<br>inue and do not reset access time<br>ss time based on archiving rules will be affected |
| C For lock                                              | ed files only                                                                                                    |
| Description                                             |                                                                                                    |
|                                                         | OK Cancel Help                                                                                                    |

#### 5. On the **Content** tab, click **Browse**.

| Subclient Properties of                                                                                |                                          | ×                                           |
|----------------------------------------------------------------------------------------------------|------------------------------------------|---------------------------------------------|
| Storage Device Activity Control Encryption Intell<br>General Content Reference Copy Contents Retention | Snap Operations  <br>  Filters   Pre/Pos | Advanced Options                            |
|                                                                                                    |                                          | Delete<br>Browse<br>Add Paths<br>Edit Paths |
| Only with Full backup                                                                                  |                                          |                                             |
| Note: Hirst job arter synthetic ruli will backup system state. *Subclie                                | nt content in italics use                | es regular expressions                      |
|                                                                                                    | ок с                                     | ancel Help                                  |

6. Navigate through the list of folders to select the files and folders that you want to include in the backup.

In this example, we will include the **My Documents** folder as the subclient content.

Select My Documents and then click Add.

Click **Close** to close the **Browsing content for** dialog box.

| Browsing content for |                         |           |         |                  | X        |
|----------------------|-------------------------|-----------|---------|------------------|----------|
| Administrator        | Name                    | Size      | Туре    | Modified         | ×        |
|                      | desktop.ini             | 402 Bytes | File    | 10/23/12 9:56 AM |          |
| 🕀 🍱 AppData          | Integration Services Sc |           | Folder  | 11/5/12 5:18 AM  |          |
| 🕀 🗓 Application Data | Integration Services Sc |           | Folder  | 11/5/12 5:17 AM  |          |
| 🕀 🕀 Dontacts         | My Music                |           | Folder  | 10/23/12 9:55 AM |          |
| 🕀 🕌 Cookies          | My Pictures             |           | Folder  | 10/23/12 9:55 AM |          |
|                      | My Videos               |           | Folder  | 10/23/12 9:55 AM |          |
|                      | SOL Server Manageme     |           | Folder  | 11/5/12 5:16 AM  |          |
|                      | test file1.log          | 1.21 KB   | File    | 3/26/12 2:53 AM  |          |
|                      | test file2.log          | 1.21 KB   | File    | 3/16/12 2:37 AM  |          |
| E Local Settings     | test_file3.log          | 1.21 KB   | File    | 3(16(12 8:07 AM  |          |
| E Music              | test_file4.log          | 1.21 KB   | File    | 3/16/12 8:44 AM  |          |
| 🕀 🚡 My Documents     | test_file5.log          | 1.21 KB   | File    | 3/27/12 7:45 AM  |          |
| 🕀 🐌 NetHood          | Visual Studio 2008      | THE THE   | Folder  | 11/5/12 5:03 AM  |          |
| 🕀 🕒 Pictures         |                         |           | 1 Older | 11/0/12 0:00 HM  |          |
| 🕀 🕒 PrintHood        |                         |           |         |                  |          |
| 🕀 🖳 🔜 Recent         |                         |           |         |                  |          |
| E Saved Games        |                         |           |         |                  |          |
| E Searches           |                         |           |         |                  |          |
| E SendTo             |                         |           |         |                  |          |
| E Start Menu         |                         |           |         |                  |          |
|                      |                         |           |         |                  |          |
|                      |                         |           |         |                  |          |
|                      |                         |           |         |                  |          |
| Default User         |                         |           |         |                  |          |
|                      |                         |           |         |                  |          |
| I ⊞™ 📁 Windows       |                         |           |         |                  | <b>T</b> |
|                      |                         | 1         |         |                  |          |
|                      | Add Clos                | se        |         |                  |          |

7. To create a storage policy, click the **Storage Device** tab and then click **Create Storage Policy**.

| Subclient Properties of                                                                                                    |                                          | ×                                       |
|----------------------------------------------------------------------------------------------------|------------------------------------------|-----------------------------------------|
| General         Content         Reference Copy Contents         Retention           Storage Device         Activity Control         Encryption         Intel           1         Data         Data         Fransfer Option         Deduplication | n   Filters   Pre/Pc<br>iSnap Operations | st Process Security<br>Advanced Options |
|                                                                                                    | <b>T</b>                                 | Data Paths                              |
| Incremental Storage Policy:                                                                                                    | N/A                                      |                                         |
|                                                                                                    |                                          | Data Paths                              |
| Create Storage Policy                                                                                                    |                                          |                                         |
|                                                                                                    |                                          |                                         |
|                                                                                                    |                                          |                                         |
|                                                                                                    | ОК                                       | Cancel Help                             |

8. In the **What will this storage policy be used for?** dialog box, click **Data Protection and Archiving** and then click **Next.** 

| Create Storage Policy Wizard                      | ×                    |
|---------------------------------------------------|----------------------|
| What will this storage policy be used for?        |                      |
| ······                                            |                      |
|                                                   |                      |
|                                                   |                      |
|                                                   |                      |
| Storage Policy Type                               |                      |
| <ul> <li>Data Protection and Archiving</li> </ul> |                      |
| <b>_</b>                                          |                      |
|                                                   |                      |
|                                                   |                      |
|                                                   |                      |
|                                                   |                      |
| Cancel                                            | < Back Next > Finish |

9. In the **Enter the storage policy name** dialog box, type the name of the Storage Policy in the **Storage Policy Name** box.

In this example, we will use **Test\_Storage\_Policy**.

| Click <b>Next.</b>           |                        |        |
|------------------------------|------------------------|--------|
| Create Storage Policy Wizard |                        | ×      |
| Enter the storage policy     | / name                 |        |
|                              |                        |        |
| Storage Dolicy Name          |                        |        |
| Storage Policy Name:         | Test_Storage_Policy    |        |
| Incremental Storage Policy   |                        | ~      |
| Provide the DataFabric Mana  | ger Server Information |        |
|                              |                        |        |
|                              |                        |        |
|                              |                        |        |
|                              |                        |        |
|                              | Cancel < Back Next >   | Finish |

10. In the **Select a default library for this primary copy** dialog box, select a disk or tape library from the list.

Note: The disk or tape library was configured previously. See Commvault Software Quick Start Guide - Configure a Storage Device 🗗.

Click Next.

| Create Storage Policy Wizard          | ×                           |
|---------------------------------------|-----------------------------|
| Select a default library for this pri | mary copy                   |
|                                       |                             |
|                                       |                             |
| Library: Test_Disk_Library            |                             |
|                                       |                             |
|                                       |                             |
|                                       |                             |
|                                       | Cancel < Back Next > Finish |

11. In the **Select a MediaAgent for this copy** dialog box, select a MediaAgent from the list.

| Create Storage Po | licy Wizard        |        |        |        | ×      |
|-------------------|--------------------|--------|--------|--------|--------|
| Select a Media    | Agent for this cop | y      |        |        |        |
|                   |                    |        |        |        |        |
|                   |                    |        |        |        |        |
|                   |                    |        |        |        |        |
| MediaAgent:       | CommServe          |        |        |        |        |
|                   |                    |        |        |        |        |
|                   |                    |        |        |        |        |
|                   |                    |        |        |        |        |
|                   |                    |        |        |        |        |
|                   |                    | Cancel | < Back | Vext > | Finish |

12. In the Enter the streams and retention criteria for this policy dialog box, click Next.

Click Next.

| Create Storage Policy Wizard                             |
|----------------------------------------------------------|
| Enter the streams and retention criteria for this policy |
|                                                          |
| Choose the Primary Copy's Aging Rules:                   |
| iDataAgent Backup data                                   |
| ✓ Infinite/ 15 ⊑ Days 2 ⊑ Cycles                         |
|                                                          |
| Data Archive/Compliance Archiver                         |
| ✓ Infinite/ 365 ≠ Days                                   |
|                                                          |
|                                                          |
| Cancel < Back Next > Finish                              |

13. Select the **Software Encryption** option to enable encryption on copies including the primary copy.

| Click <b>Next</b> .                                     |             |
|---------------------------------------------------------|-------------|
| Create Storage Policy Wizard                            | ×           |
| Advanced settings for the primary copy                  |             |
|                                                         |             |
|                                                         |             |
| ☐ Software Encryption (Type: BlowFish, Key Length: 128) |             |
|                                                         |             |
|                                                         |             |
|                                                         |             |
| Cancel                                                  | <pre></pre> |

14. In the **Do you want to enable Deduplication for the primary copy** dialog box, select **Yes** and click **Next**.

| Create Storage Policy Wizard                              |
|-----------------------------------------------------------|
| Do you want to enable Deduplication for the primary copy? |
|                                                           |
|                                                           |
| Ves                                                       |
| Enable use of Partitioned Deduplication store             |
|                                                           |
|                                                           |
|                                                           |
|                                                           |
|                                                           |
| Cancel < Back Next > Finish                               |

15. In the **Specify the location to store the Deduplication Store** dialog box, select a MediaAgent from the **MediaAgent Name** list.

In the **Location** box, type the path name where the deduplication database must be located or click **Browse** button to select the folder.

Click Next.

| Crea | Create Storage Policy Wizard |                                  |   |  |  |
|------|------------------------------|----------------------------------|---|--|--|
| Spe  | ecify the location           | to store the Deduplication Store |   |  |  |
|      | -                            |                                  |   |  |  |
|      |                              |                                  |   |  |  |
|      |                              |                                  |   |  |  |
|      | Name: SIDB_Test_St           | orage_Policy_Primary             | 1 |  |  |
|      | Deduplication Store Lo       | ocation:                         |   |  |  |
|      | MediaAgent Name              | CommServe                        |   |  |  |
|      | Location:                    | C:\sidb Browse                   |   |  |  |
|      | <u></u>                      |                                  |   |  |  |
|      |                              |                                  |   |  |  |
|      |                              |                                  |   |  |  |
|      |                              | Cancel < Back Next > Einish      | 1 |  |  |
|      |                              | Cancor Codex Noxe >              |   |  |  |

16. In the **Review your selections** dialog box, confirm the details and then click **Finish**.

| Create Storage Policy Wizard                                                                                                    |
|----------------------------------------------------------------------------------------------------|
| Review your selections.                                                                                                    |
| Name: Test_Storage_Policy<br>Primary Copy: Primary<br>Library: Test_Disk_Library<br>No. of Streams: 100<br>iDataAgent Backup Aging Rules: infinite<br>Data/Compliance Archiver Aging Rules: infinite<br>Retain Snaps by Number of Jobs: N/A<br>Deduplication: Yes<br>Deduplication Store Name: SIDB_Test_Storage_Policy_Primary<br>Deduplication Store Location: C:\sidb<br>Client Side Deduplication: Yes |
| Click Finish to create the Storage Policy                                                                                                    |
| Cancel < Back Next > Finish                                                                                                    |

17. In the **Subclient Properties** dialog box, click **OK**.

| Subclient Properties of                                                                                                    |                                 | ×                                       |
|----------------------------------------------------------------------------------------------------|---------------------------------|-----------------------------------------|
| General         Content         Reference Copy Contents         Retention           Storage Device         Activity Control         Encryption         Intellignation | Filters Pre/Po<br>ap Operations | st Process Security<br>Advanced Options |
| Data Storage Policy Data Transfer Option Deduplication                                                                                                    |                                 |                                         |
| Storage Policy:                                                                                                    |                                 |                                         |
| Test_Storage_Policy                                                                                                    | <b>•</b>                        | Data Paths                              |
| Incremental Storage Policy;                                                                                                    | N/A                             | Date Baths                              |
| Create Storage Policy                                                                                                    |                                 |                                         |
|                                                                                                    | ок с                            | Cancel Help                             |

18. In the **Backup Schedule** dialog box, select **Do Not Schedule** and then click **OK**.

| Backup Schedule     This newly added item may not be covered by an existing backup schedule.     Do you want to create a backup schedule for it? |                                  |    |  |  |  |  |
|----------------------------------------------------------------------------------------------------|----------------------------------|----|--|--|--|--|
| C Associate to schedule policy                                                                                                    | System Created (All Agent Types) | I  |  |  |  |  |
| ○ Schedule                                                                                                    |                                  |    |  |  |  |  |
| Do Not Schedule                                                                                                    |                                  |    |  |  |  |  |
|                                                                                                    |                                  | -1 |  |  |  |  |
|                                                                                                    | OK Cancel Help                   | ]  |  |  |  |  |

19. The new subclient appears under the **defaultBackupSet** in the **CommCell Browser**.

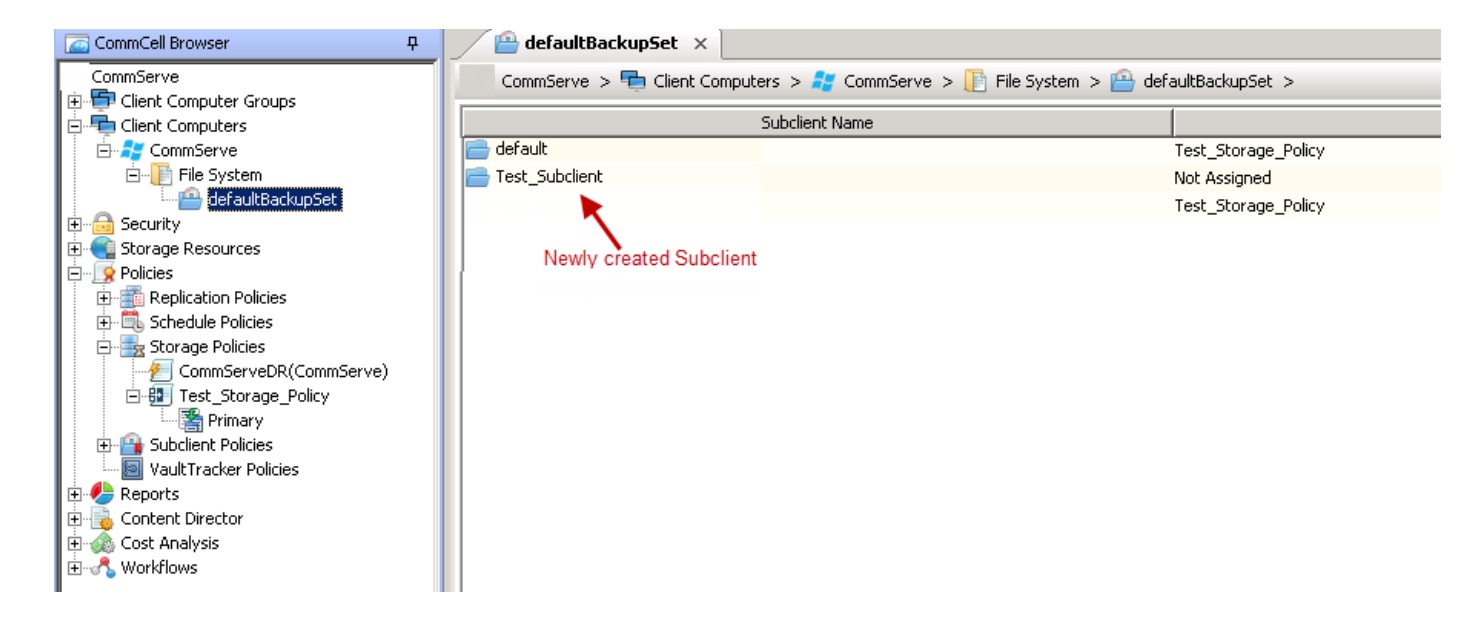

### What To Do Next

Now that you have configured a subclient, we recommend that you perform a backup operation to gain an understanding of the process. See Quick Start Guide - Back Up Data @.

Last modified: 8/6/2018 8:23:50 PM

# Quick Start Guide - Back Up Data

The software provides seamless and efficient backup and restore of data and information in your enterprise from most mainstream operating systems, databases, and applications. The backup agents interface with file systems and applications to facilitate the transfer of data from production systems to the protected environment.

Use this procedure to perform your first backup.

### Procedure

1. From the CommCell Browser, navigate to **Client Computers** > *client* > **File System** > **defaultBackupSet**.

Right-click the *subclient*, and then click **Backup**.

Note: In this example, we use the subclient we created, Test\_Subclient.

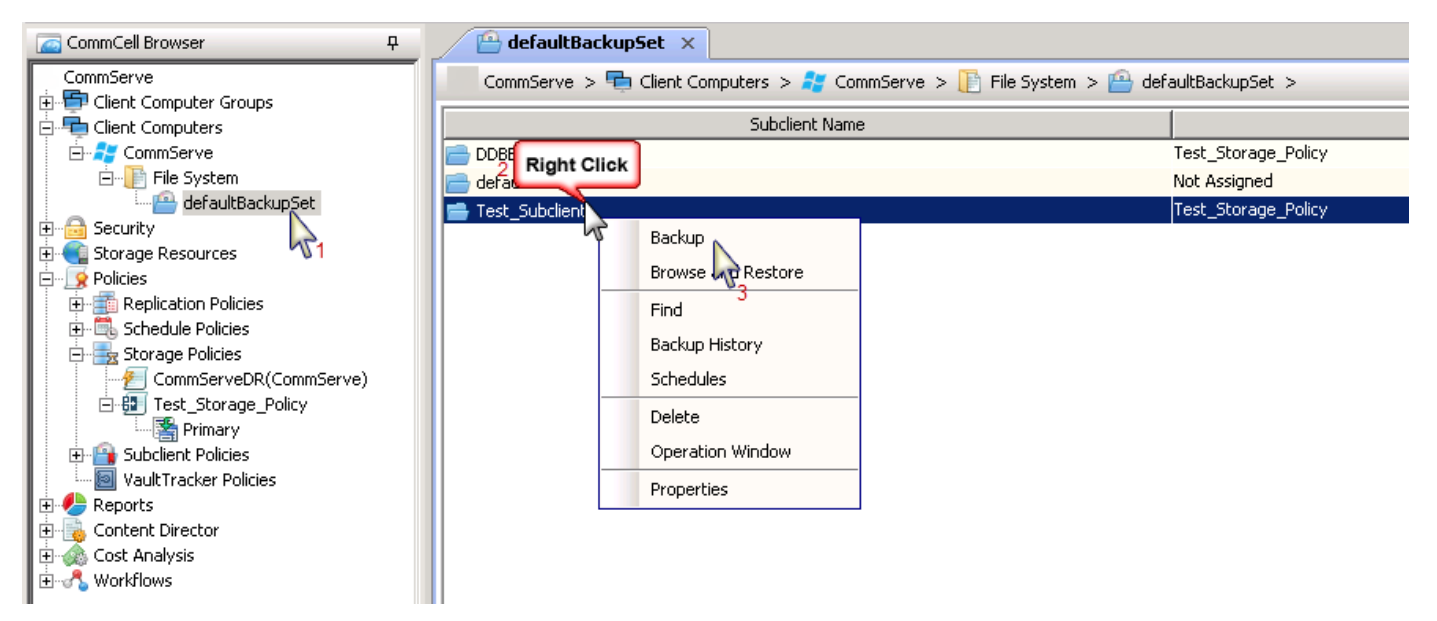

2. In the Select Backup Type section, click Full, and in the Job Initiation section click Immediate.

Click OK.

| Backup Options for Subclient: Test_Subclient |                                          |  |  |  |  |  |
|----------------------------------------------|------------------------------------------|--|--|--|--|--|
| Backup Options                               |                                          |  |  |  |  |  |
| Select Backup Type                           | Job Initiation                           |  |  |  |  |  |
| ତ ଆ                                          | © Immediate                              |  |  |  |  |  |
| C Incremental                                | Run this job now                         |  |  |  |  |  |
| C Differential                               | C Schedule                               |  |  |  |  |  |
| C Synthetic Full                             | Modify Schedule Pattern Configure        |  |  |  |  |  |
| 🔽 Run Incremental Backup                     |                                          |  |  |  |  |  |
| Before Synthetic Full                        |                                          |  |  |  |  |  |
| C After Synthetic Full                       |                                          |  |  |  |  |  |
|                                              |                                          |  |  |  |  |  |
| E                                            | OK Cancel Advanced 🚱 Save As Script Help |  |  |  |  |  |

3. You can track the progress of the job from the **Job Controller** window of the CommCell Console. Click **Job Controller** on the ribbon.

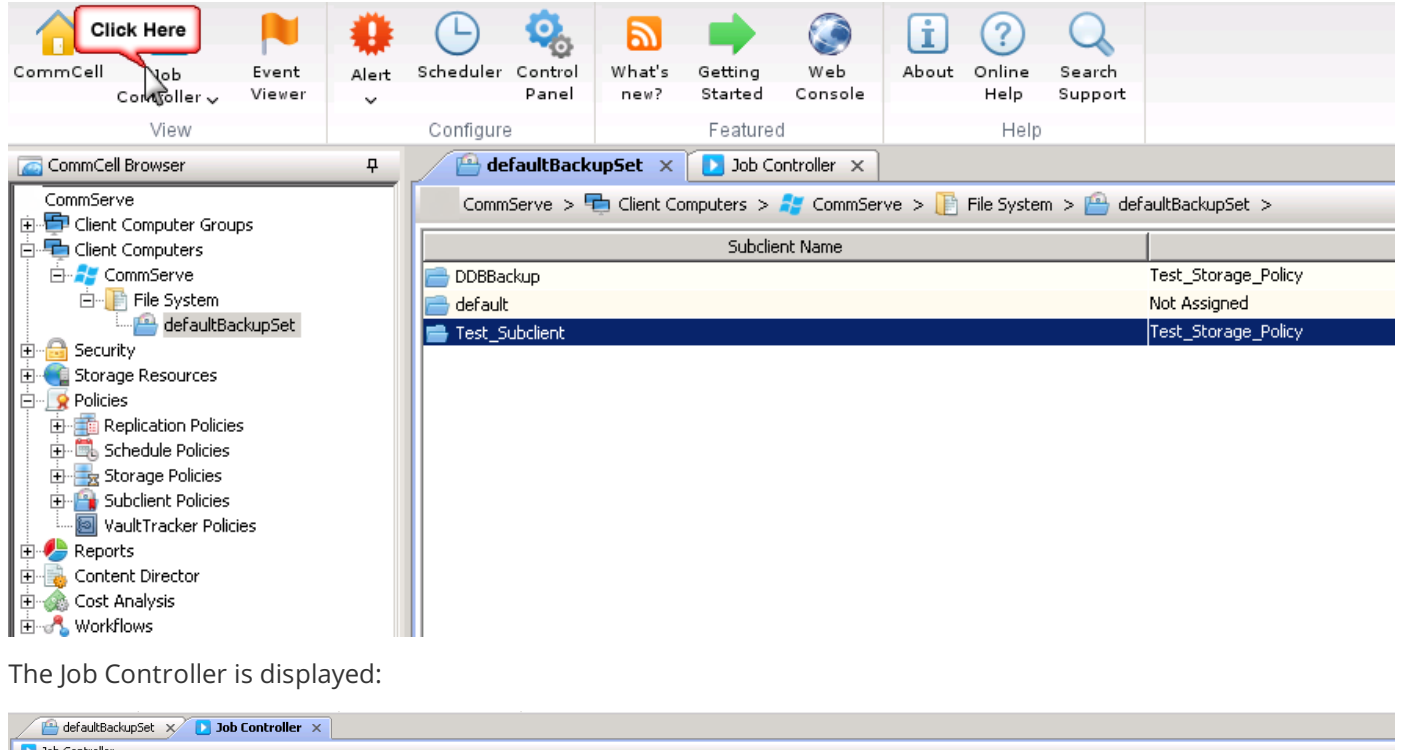

| ſ | Dob Controller |        |           |            |                     |             |          |        |                     |            |         |          |        |              |             |  |
|---|----------------|--------|-----------|------------|---------------------|-------------|----------|--------|---------------------|------------|---------|----------|--------|--------------|-------------|--|
|   |                |        |           |            |                     |             |          |        |                     |            |         |          |        | Fi           | ters:       |  |
|   | 8              | Job ID | Operation | Client Com | Agent Type          | Subclient   | Job Type | Phase  | Storage Policy      | MediaAgent | Status  | Progress | Errors | Delay Reason | Description |  |
|   |                | 5      | Backup    | CommServe  | Windows File System | Test_Subcli | Full     | Backup | Test_Storage_Policy | CommServe  | Running | 25%      |        |              |             |  |
|   |                |        |           |            |                     |             |          |        |                     |            |         |          |        |              |             |  |

- 4. Once the job is complete, you can view the job details from the **Backup History**.
  - a. Right-click the Subclient and select Backup History.

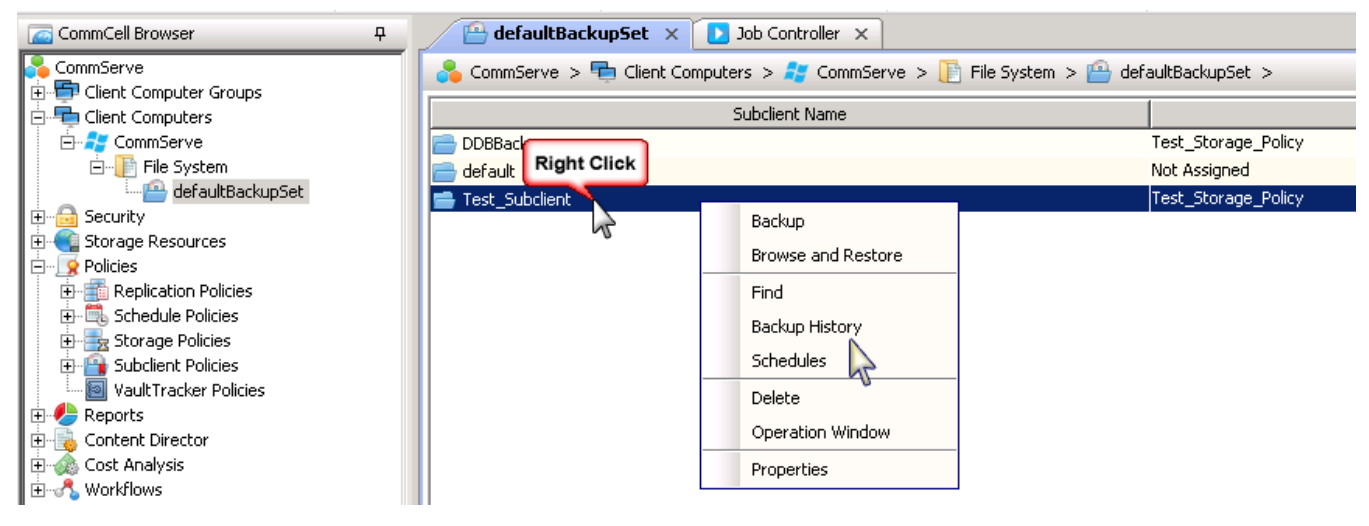

b. In the Backup History Filter dialog box, click OK.

| Backup History Filter for: Test_Subclient |                           |                |                          |     |  |  |
|-------------------------------------------|---------------------------|----------------|--------------------------|-----|--|--|
| Backup Type                               |                           |                |                          |     |  |  |
| • All                                     | C Full                    |                | C Differential           |     |  |  |
| C Incremental                             | 🔿 Synthetic f             | ull            | C Automated System Recov | ery |  |  |
| Job Status                                |                           |                |                          |     |  |  |
| ⊙ All                                     | C Completed               | C Failed       | 🔘 Killed                 |     |  |  |
| Time Zone:<br>Start Time<br>Mon 11/05     | (GMT-12:00) International | Date Line West | 6/2012                   |     |  |  |
|                                           | OK                        | Cancel         | Advanced Help            | ,   |  |  |

- c. You can right-click the job and view the following details:
  - Items that failed during the job
  - Details of the job
  - Events of the job
  - Log files of the job
  - Media associated with the job

| A defaultBackupSet x Dob Controller x 😵 Backup Job History of Cli x |                                    |                        |                |                     |              |                       |                    |           |                 |
|---------------------------------------------------------------------|------------------------------------|------------------------|----------------|---------------------|--------------|-----------------------|--------------------|-----------|-----------------|
|                                                                     |                                    |                        |                |                     |              |                       |                    |           |                 |
| Client: CommServe > File System > Backupset: defaultBackupS         | :_Subclient                        |                        |                |                     |              |                       |                    |           |                 |
| Job ID Status Operation Type Storage Policy Job T                   | Failed Files Skipped Files Start 1 | Time End Time Duration | Stub Data Size | Size of Application | Data Written | Savings Percentage(%) | Move Snap to Media | User Name | Content Indexed |
| 5 🧭 Backup Test_Storage_Policy Full 0                               | 0 0 2012/1                         | 1/ 2012/1 00:03:51     | N/A 4          | 189 Bytes           | 59.51 KB     | 0                     | Not Applicable     | admin     | NO              |
| 14                                                                  | Browse and Restore                 |                        |                |                     |              |                       |                    |           |                 |
|                                                                     | List Snaps                         |                        |                |                     |              |                       |                    |           |                 |
|                                                                     | Find                               |                        |                |                     |              |                       |                    |           |                 |
|                                                                     | View Failed Items                  |                        |                |                     |              |                       |                    |           |                 |
|                                                                     | Resubmit Job                       |                        |                |                     |              |                       |                    |           |                 |
|                                                                     | View Job Details                   |                        |                |                     |              |                       |                    |           |                 |
|                                                                     | View Media                         |                        |                |                     |              |                       |                    |           |                 |
|                                                                     | View Events                        |                        |                |                     |              |                       |                    |           |                 |
|                                                                     | View Content Index                 |                        |                |                     |              |                       |                    |           |                 |
|                                                                     | View backup items                  |                        |                |                     |              |                       |                    |           |                 |
|                                                                     | View Backup Copy file listing      |                        |                |                     |              |                       |                    |           |                 |
|                                                                     | View Logs                          |                        |                |                     |              |                       |                    |           |                 |
|                                                                     | Send Logs                          |                        |                |                     |              |                       |                    |           |                 |

## What To Do Next

Now that your first backup is complete, we recommend that you perform a restore operation to gain an understanding of the process. See Quick Start Guide - Restore Data @.

Last modified: 8/6/2018 8:26:18 PM

# Quick Start Guide - Restore Data

We recommend you to perform a restore operation immediately after your first backup so that you can understand the process.

Use this procedure to perform your first restore.

## Procedure

1. From the CommCell Browser, navigate to **Client Computers** > *client* > **File System** > **defaultBackupSet** 

Right-click the **Test\_Subclient**, and then point to **Browse and Restore**.

| 🕒 defaultBackupSet 🗙 💽 Job Co      | ntroller ×                    |                                     |
|------------------------------------|-------------------------------|-------------------------------------|
| CommServe > 🖶 Client Computers > / | 7 CommServe > 📔 File System > | 😬 defaultBackupSet >                |
| Subclier                           | nt Name                       |                                     |
| DDBBack Right Click                |                               | Test_Storage_Policy<br>Not Assigned |
| 🚍 Test_Subclient                   |                               | Test_Storage_Policy                 |
| Backup                             |                               |                                     |
| Browse and Restore                 |                               |                                     |
| Find V                             |                               |                                     |
| Backup History                     |                               |                                     |
| Schedules                          |                               |                                     |
| Delete                             |                               |                                     |
| Operation Window                   |                               |                                     |
| Properties                         |                               |                                     |

#### 2. Click View Content.

| Restore Options                                                             |
|-----------------------------------------------------------------------------|
| Time Range Advanced Options Filter                                          |
| - Show Objects to Restore using following criteria                          |
| Latest Backup C Time Range                                                  |
| Absolute Time                                                               |
| Time Zone; (GMT-12:00) International Date Line West                         |
| Start Time         End Time           Mon 11/05/2012         Tue 11/06/2012 |
|                                                                             |
|                                                                             |
| C Relative Time                                                             |
| Last 60 🙀 Day 💌                                                             |
|                                                                             |
|                                                                             |
|                                                                             |
|                                                                             |
|                                                                             |
| View Content 🔪 Cancel 🛛 List Media 🥵 Save As Script 🔹 Help                  |
|                                                                             |

3. Expand the **defaultBackupSet**, and then navigate to the **My Documents** folder.

### Click Recover All Selected.

| 😬 defaultBackupSet 🗙 😭 Client: CommServe ( Lates 🗴                                                                                                    | · ,                                                                                                    |                                                                                                    |                                                                                                |                                                                                                    | 4 4 1                                                                                                    |  |  |
|----------------------------------------------------------------------------------------------------|----------------------------------------------------------------------------------------------------|----------------------------------------------------------------------------------------------------|------------------------------------------------------------------------------------------------|----------------------------------------------------------------------------------------------------|----------------------------------------------------------------------------------------------------|--|--|
| 😭 Client: CommServe ( Latest Data )                                                                                                    |                                                                                                    |                                                                                                    |                                                                                                |                                                                                                    | <b>405</b>                                                                                                    |  |  |
| Current Selected: C:\Users\Administrator\Documents (Subclient:Test_Subcl                                                                                                    | ient)                                                                                                    |                                                                                                    |                                                                                                |                                                                                                    | Ē                                                                                                    |  |  |
| File System<br>GefaultBackupSet<br>GefaultBackupSet | Name     desktop.ini     Integration Services Scri     Integration Services Scri     My Music     My Pictures     My Videos     SQL Server Managemen     test_file1.log     test_file2.log     test_file3.log     test_file3.l | Size<br>402 Bytes<br>0 Bytes<br>0 Bytes<br>0 Bytes<br>0 Bytes<br>0 Bytes<br>1.21 KB<br>1.21 KB<br>1.21 KB<br>0 Bytes<br>0 Bytes | Type<br>File<br>Folder<br>Folder<br>Folder<br>Folder<br>File<br>File<br>File<br>File<br>Folder | Modified<br>10/23/12 9:56 AM<br>11/5/12 5:17 AM<br>10/23/12 9:55 AM<br>10/23/12 9:55 AM<br>10/23/12 9:55 AM<br>10/23/12 9:55 AM<br>11/5/12 5:16 AM<br>3/26/12 2:53 AM<br>3/16/12 2:37 AM<br>3/16/12 8:07 AM<br>3/16/12 8:07 AM<br>3/16/12 8:07 AM<br>3/27/12 7:45 AM<br>11/5/12 5:03 AM | Backup Time<br>11/7/12 4:08 AM<br>11/7/12 4:08 AM<br>11/7/12 4:08 AM<br>11/7/12 4:08 AM<br>11/7/12 4:08 AM<br>11/7/12 4:08 AM<br>11/7/12 4:08 AM<br>11/7/12 4:08 AM<br>11/7/12 4:08 AM<br>11/7/12 4:08 AM<br>11/7/12 4:08 AM<br>11/7/12 4:08 AM<br>11/7/12 4:08 AM<br>11/7/12 4:08 AM |  |  |
|                                                                                                    |                                                                                                    |                                                                                                    |                                                                                                |                                                                                                    |                                                                                                    |  |  |

4. Clear the **Overwrite Files** and **Restore to same folder** options.

Specify the destination path by clicking **Browse** button. This will ensure that the existing files are not overwritten.

#### Click OK.

| Restore Options for All Selected Items                                                                              |                                       |  |  |  |  |
|----------------------------------------------------------------------------------------------------|---------------------------------------|--|--|--|--|
| General Job Initiation                                                                                              |                                       |  |  |  |  |
| C Restore ACLs Only C Restore Data Only                                                                             | Restore Both Data and ACLs            |  |  |  |  |
| Unconditionally overwrite only if  Overwrite Files  Overwrite if file on media is ne  Restore only if target exists | g for destination folder on CommServe |  |  |  |  |
| Restore Destination                                                                                                 | Windows                               |  |  |  |  |
| Destination client CommServe                                                                                        |                                       |  |  |  |  |
| Specify destination path                                                                                            |                                       |  |  |  |  |
|                                                                                                    | Browse                                |  |  |  |  |
| Preserve Source Paths                                                                                               | m end of the source path              |  |  |  |  |
|                                                                                                    | cel Advanced 🚱 Save As Script Help    |  |  |  |  |

5. Click the **Job Initiation** tab.

Select Immediate to run the job immediately.

Click **OK**.

| Restore Options for All Selected Items   | × |
|------------------------------------------|---|
| General Job Initiation                   |   |
| Job Initiation                           |   |
| © Immediate                              |   |
| Run this job now                         |   |
| C Schedule                               |   |
| Configure Schedule Pattern Configure     |   |
|                                          |   |
|                                          |   |
|                                          |   |
| 🖉 OK Cancel Advanced 🚱 Save As Script He | Р |

6. You can monitor the progress of the restore job in the **Job Controller** window of the CommCell Console.

|   | 🔗 defaultBackupSet 🗴 💽 Job Controller 🗙 😭 Client: CommServe ( Lates X |        |           |            |            |           |          |         |           |            |         |          |        |              |             |  |
|---|-----------------------------------------------------------------------|--------|-----------|------------|------------|-----------|----------|---------|-----------|------------|---------|----------|--------|--------------|-------------|--|
| ſ | Dob Controller                                                        |        |           |            |            |           |          |         |           |            |         |          |        |              |             |  |
|   | Filters:                                                              |        |           |            |            |           |          |         |           |            |         |          |        |              |             |  |
|   | 8                                                                     | Job ID | Operation | Client Com | Agent Type | Subclient | Job Type | Phase   | Storage P | MediaAgent | Status  | Progress | Errors | Delay Reason | Description |  |
| ľ | 1                                                                     | 3      | Restore   | CommServe  | Windows Fi |           |          | Restore |           | CommServe  | Running | 5%       |        |              |             |  |
|   |                                                                       |        |           |            |            |           |          |         |           |            |         |          |        |              |             |  |

7. Once the restore job is complete, right-click the **defaultBackupSet** , point to **View**, and then click **Restore History**.

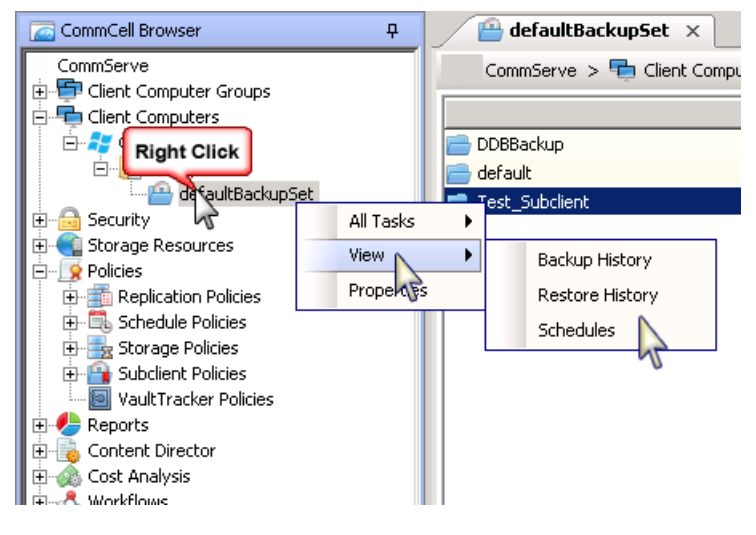

8. Click **OK**.

| Restore History Filter for: defaultBackupSet        | × |
|-----------------------------------------------------|---|
| Destination Client Computer:                        |   |
| All Clients                                         |   |
| Time Zone: (GMT-12:00) International Date Line West |   |
| 04 : 52 AM                                          |   |
|                                                     |   |
| Job Type<br>Recovery/Retrieve V Stub Recall         |   |
| _ Job Status                                        |   |
| All O Completed O Failed O Killed                   |   |
| OK Cancel Advanced Help                             |   |

- 9. You can right-click the job and view the following details:
- View Restore Items

You can view them as **Successful**, **Failed**, **Skipped** or **All**.

- View Job Details
- View Events of the restore job
  - View Log files of the restore job

| $\square$ | 🕒 defau   | lltBackupSet | : ×      | 狡 Restor   | e Job History  | of de ×      |                      |           |            |             |
|-----------|-----------|--------------|----------|------------|----------------|--------------|----------------------|-----------|------------|-------------|
|           |           |              |          |            |                |              |                      |           |            |             |
| Reco      | over Jobs | Stub Rec     | all Jobs |            |                |              |                      |           |            |             |
| Job       | ID Stati  | us Operati   | on Type  | Started Ti | pel End Time I | No. of Objec | s Destination Client | User Name | Error Code | Description |
| 13        | 0.        | , Restore    |          | 2012/11/0  | Right Click    | ŧ            | CommServe            | admin     |            |             |
| 12        | - 🥺 .     | , Restore    |          | 2012/11/0  | 7 2013(1 3     | 14           | CommServe            | admin     |            |             |
|           |           |              |          |            | 5              |              | View Restore Items   | •         |            |             |
|           |           |              |          |            |                |              | View Job Details     |           |            |             |
|           |           |              |          |            |                |              | Paths                |           |            |             |
|           |           |              |          |            |                |              | View Events          |           |            |             |
|           |           |              |          |            |                |              | View Logs            |           |            |             |
|           |           |              |          |            |                |              | Send Logs            |           |            |             |
|           |           |              |          |            |                |              | Resubmit Job         |           |            |             |

1. Once the files are restored, verify that the restored files and folders are available in the restore destination path that you defined in step 4 *a*.

| Documents                                                     |                      |                   |               |  |  |  |  |  |  |
|---------------------------------------------------------------|----------------------|-------------------|---------------|--|--|--|--|--|--|
| G → III + Computer + Local Disk (C:) + restores + Documents + |                      |                   |               |  |  |  |  |  |  |
| File Edit View Tools Help                                     |                      |                   |               |  |  |  |  |  |  |
| 🦣 Organize 👻 🏢 Views 👻                                        |                      |                   |               |  |  |  |  |  |  |
| Eavorite Links                                                | Name 🔺 💌             | Date modified 🛛 👻 | Туре          |  |  |  |  |  |  |
|                                                               | lntegration Services | 11/5/2012 5:18 AM | File Folder   |  |  |  |  |  |  |
| Documents                                                     | Integration Services | 11/5/2012 5:17 AM | File Folder   |  |  |  |  |  |  |
| 📄 Pictures                                                    | 🔒 SQL Server Manage  | 11/5/2012 5:16 AM | File Folder   |  |  |  |  |  |  |
| Nusic                                                         | 🔑 Visual Studio 2008 | 11/5/2012 5:03 AM | File Folder   |  |  |  |  |  |  |
| Receptly Changed                                              | test_file1           | 3/26/2012 2:53 AM | Text Document |  |  |  |  |  |  |
|                                                               | test_file2           | 3/16/2012 2:37 AM | Text Document |  |  |  |  |  |  |
| 2 Searches                                                    | test_file3           | 3/16/2012 8:07 AM | Text Document |  |  |  |  |  |  |
| 퉬 Public                                                      | test_file4           | 3/16/2012 8:44 AM | Text Document |  |  |  |  |  |  |
|                                                               | test_file5           | 3/27/2012 7:45 AM | Text Document |  |  |  |  |  |  |
|                                                               |                      |                   |               |  |  |  |  |  |  |
|                                                               |                      |                   |               |  |  |  |  |  |  |

Congratulations - You have successfully completed your first backup and restore.

## What to do Next

Quick Start Guide - Where to Go from Here 🗗

Last modified: 8/6/2018 8:29:24 PM

# Quick Start Guide - What to Do Next

We recommend that you further explore and set up your CommCell.

- 1. Perform basic CommCell configuration.
  - a. Open the CommCell Console. For instructions, see Open the CommCell Console &.
  - b. From the CommCell Console ribbon, on the **Home** tab, click **Getting Started**.
  - c. In the Getting Started pane, click the links to set up your CommCell.
- 2. Install and configure new clients in the CommCell.

Install agent software on the computers where you need to protect data. For example, if you want to protect Microsoft SQL databases in your organization, you must install and configure the SQL Server Agent software on the computers where the databases reside.

The most common method to install agents on a computer is to perform the installation from the CommCell Console, also known as remote installation. For more information, see Installing Commvault Software Remotely Using the CommCell Console **P**.

3. Plan for a disaster and how to recover your CommCell and your data.

For more information, see CommCell Disaster Recovery &.

Last modified: 7/26/2018 8:34:36 PM

# Trademark Acknowledgment

Commvault, Commvault and logo, the "CV" logo, Commvault Systems, Solving Forward, SIM, Singular Information Management, Simpana, Commvault Galaxy, Unified Data Management, QiNetix, Quick Recovery, QR, CommNet, GridStor, Vault Tracker, InnerVault, Quick Snap, QSnap, IntelliSnap, Recovery Director, CommServe, CommCell, ROMS, Commvault Edge, Simpana OnePass, and CommValue are trademarks or registered trademarks of Commvault Systems, Inc. All other third party brands, products, service names, trademarks, or registered service marks are the property of and used to identify the products or services of their respective owners. All specifications are subject to change without notice.

Products in Germany are not distributed using the "QNet" brand.

# COMMVAULT

For more information about Commvault® software modules and solutions, and for up-to-date system requirements, please contact us: www.commvault.com • 888.746.3849 • get-info@commvault.com

### **Commvault Worldwide Headquarters**

1 Commvault Way • Tinton Falls, NJ 07724 • Phone: 888.746.3849 • Fax: 732.870.4525

### **Commvault Regional Offices**

United States • Europe • Middle East & Africa • Asia-Pacific • Latin America & Caribbean Canada • India • Oceania